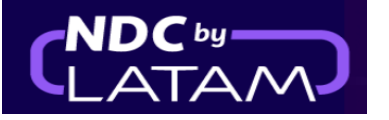

## Step by step reissue - NDC Portal

1. After logging in, on the home page click on the "Orders" option

| LATAM NDC PORTAL Orders /                                                                                                    | Manage your trips 🗸 🛛 Help C       | Center                                                       | Flight status 🛛 🌉 GBP | • £ (GG Gss Gran B v |
|----------------------------------------------------------------------------------------------------|------------------------------------|--------------------------------------------------------------|-----------------------|----------------------|
| Making you feel safe.         If you travel to South America, choose the exce         Learn More         Round Trip ~ Economy ~ 1 | Is what makes                      | us fly                                                       |                       |                      |
| Enter origin Enter destinati                                                                                                    | Departure Date                     | Return Date                                                  | Enter account (       | Search               |
| Vour safety is our priorit<br>Visit our COVID-19 Information Center and lea<br>flexibility and requirements.                      | ty<br>arn about security measures, | Travel flexibilities         Elean about the travel required | ments                 | >                    |

2. Look for the Order/Reserve to be changed in the list below, or enter the Order N° and Last Name to access the Order

| 0 | rders             |               |              |                     |               |                   |                 |                |                             |              |        |                                 |          |
|---|-------------------|---------------|--------------|---------------------|---------------|-------------------|-----------------|----------------|-----------------------------|--------------|--------|---------------------------------|----------|
|   | Order Nº          |               |              | Passe               | nger's Last N | ame               |                 |                | Search                      |              | -      |                                 |          |
| W | There do I find t | hem?          |              |                     |               |                   |                 |                |                             |              |        |                                 | Download |
|   | IATA              | Order ID      | Status order | Reservation<br>date | Issue date    | Payment<br>method | Country<br>code | Amount         | Origin -<br>Destinatio<br>n | Origin order | PNR    | Email                           | Actions  |
| ~ | 91280641          | LA0450792COYI | Voided       | 26-01-23            | 26-01-23      | Credit Card       | 🏆 GB            | GBP<br>1031.01 | LHR - GRU                   | NDC UI       | OQFAWF | xpndcagency+gssgb@gm<br>ail.com | :        |
| ~ | 91280641          | LA0452135QSKK | Fulfilled    | 23-01-23            | 26-01-23      | Credit Card       | 🐮 GB            | GBP<br>1926.01 | LHR - SCL                   | NDC UI       | PGYSXS | xpndcagency+gssgb@gm<br>ail.com | :        |
| ~ | 91280641          | LA0455530IXKX | Voided       | 24-01-23            | 24-01-23      | Credit Card       | 😨 GB            | GBP 784.20     | MAD -<br>GRU                | NDC UI       | PGZNAX | xpndcagency+gssgb@gm<br>ail.com | :        |
| ~ | 91280641          | LA0450726FZKD | Voided       | 24-01-23            | 24-01-23      | Credit Card       | 🔨 GB            | GBP 914.91     | LHR - LIM                   | NDC UI       | PGZJHY | xpndcagency+gssgb@gm<br>ail.com | :        |
| ~ | 91280641          | LA0450228BY0B | Fulfilled    | 23-01-23            | 23-01-23      | Credit Card       | 🐮 GB            | GBP 719.81     | LHR - GRU                   | NDC UI       | PUAFHF | xpndcagency+gssgb@gm<br>ail.com | :        |

## 3. Once you find the Order in the list under "Actions", click on the 3 dots and choose the option "Changes and Reissues"

| Orders                        |                                |                 |                   |                 |                |                             |              |        |                                 |
|-------------------------------|--------------------------------|-----------------|-------------------|-----------------|----------------|-----------------------------|--------------|--------|---------------------------------|
| Order N <sup>g</sup>          | Pass                           | enger's Last N  | lame              |                 |                | Search                      |              |        |                                 |
| Where do I find them?         |                                |                 |                   |                 |                |                             |              |        | Details                         |
| IATA Order ID Sta             | Reservation<br>itus order date | 1<br>Issue date | Payment<br>method | Country<br>code | Amount         | Origin -<br>Destinatio<br>n | Origin order | PNR    | Em Changes and reissues         |
| V 91280641 LA0450792COYI Void | ded 26-01-23                   | 26-01-23        | Credit Card       | T GB            | GBP<br>1031.01 | LHR - GRU                   | NDC UI       | OQFAWF | xpr<br>aiL. Void                |
| ✓ 91280641 LA0452135Q5KK Fult | filled 23-01-23                | 26-01-23        | Credit Card       | 🐮 GB            | GBP<br>1926.01 | LHR - SCL                   | NDC UI       | PGYSXS | xpndcagency+gssgb@gm<br>ail.com |
| ✓ 91280641 LA0455530IXKX Void | ded 24-01-23                   | 24-01-23        | Credit Card       | 🔨 GB            | GBP 784.20     | MAD -<br>GRU                | NDC UI       | PGZNAX | xpndcagency+gssgb@gm<br>ail.com |
| V 91280641 LA0450726FZKD Void | ded 24-01-23                   | 24-01-23        | Credit Card       | 🐮 GB            | GBP 914.91     | LHR - LIM                   | NDC UI       | PGZJHY | xpndcagency+gssgb@gm<br>ail.com |

Or if you prefer to access the Order by typing the Purchase Number and Last Name, after accessing the Order in Trip management, click on the option "Change flights tickets"

| Trip management                                   |   |  |  |  |  |  |  |
|---------------------------------------------------|---|--|--|--|--|--|--|
| Trip administrator<br>XPNDCAGENCY+GSSGB@GMAIL.COM | ~ |  |  |  |  |  |  |
| Administrator                                     |   |  |  |  |  |  |  |
| Check passengers details                          | > |  |  |  |  |  |  |
| 会 Change flight tickets                           | > |  |  |  |  |  |  |
| 5 Ticket refund                                   | > |  |  |  |  |  |  |

**4.** The screen below is displayed, the Order and Last Name data are already filled in , to continue it is necessary to click on the **"Search"** button

| AIRLINES NDC PORTAL Orders Manage your trips V Help Center | Flight status 🏨 CBP+ E 🥳 Gss Gran B 🗸                                                                                                    |
|------------------------------------------------------------|----------------------------------------------------------------------------------------------------|
|                                                            | Changes and reissues<br>Enter the order data.<br>Order Number<br>LA0452135QSKK<br>Passenger last name<br>SANTOS<br>Where to find it?<br>Search |

5. Review the rebooking conditions -> Select the flight you want to change -> Choose the new date and click "Continue"

| AIRLINES NDC PORTAL Orders                                                                                                    | Manage your trips 🗸 | Help Center | Flight status  GBP- S 🧔 Gss Gran B 🗸                                                                                                    |
|----------------------------------------------------------------------------------------------------|---------------------|-------------|----------------------------------------------------------------------------------------------------|
| Conditions for change<br>Keep this information in mind before making<br>changes to the order<br>The change of tickets shall apply to all passengers of<br>the order.<br>If the order includes seats, baggage and preferential<br>boarding, they will be refunded to the original means<br>of payment, once the change has been made. |                     | *           | <ul> <li>♦ Geback</li> <li>Balagode Chile to London</li> <li>Antagode Chile to London</li> <li>Antago de Chile to London</li> <li>Antago de Chile to Lond</li></ul> |

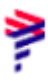

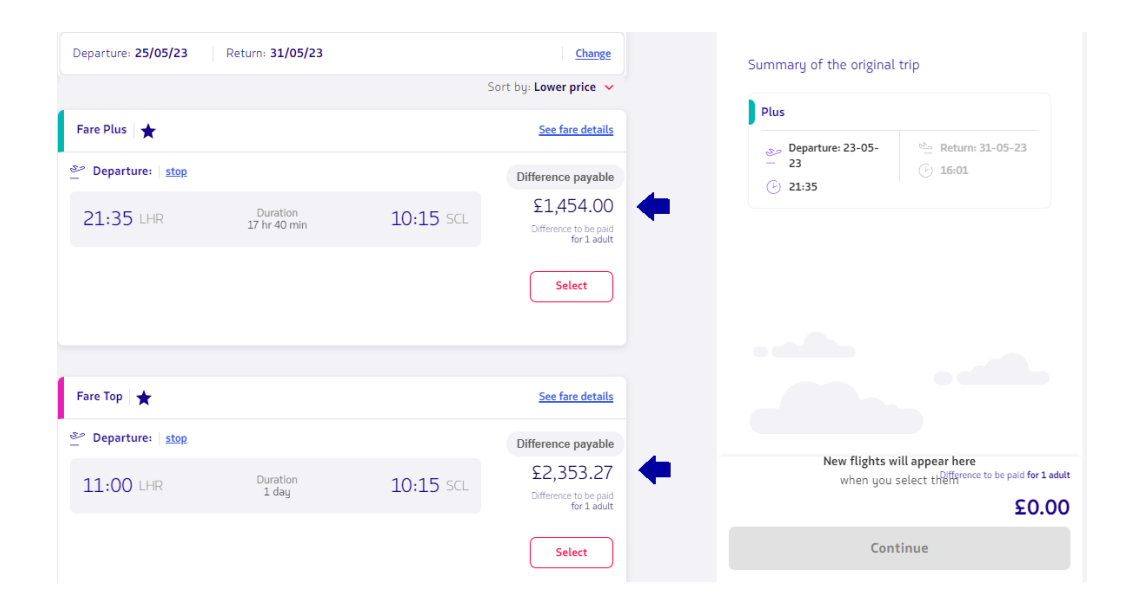

## 6. This screen displays a list of flight options and fare difference values

7. After selecting the flight, click on "Continue"

| Departure: 25/05/23 | Return: 31/05/23         |           | Change                                            |   | Summary of the original                                          | trip                                                    |
|---------------------|--------------------------|-----------|---------------------------------------------------|---|------------------------------------------------------------------|---------------------------------------------------------|
|                     |                          |           | Sort by: Lower price 🗸                            |   |                                                                  |                                                         |
| Fare Plus 🛛 🛧       |                          |           | See fare details                                  |   | Plus                                                             |                                                         |
| 2 Departure: stop   |                          |           | Difference payable                                |   | <ul> <li>Departure: 23-05-</li> <li>23</li> <li>21:35</li> </ul> | <ul> <li>△ Return: 31-05-23</li> <li>④ 16:01</li> </ul> |
| 21:35 LHR           | Duration<br>17 hr 40 min | 10:15 SCL | £1,454.00<br>Difference to be paid<br>for 1 adult |   |                                                                  |                                                         |
|                     |                          |           | Selected                                          | + | New outbound flight                                              |                                                         |
|                     |                          |           |                                                   |   | Plus                                                             |                                                         |
|                     |                          |           |                                                   |   | <ul> <li>Departure: 25-05-</li> <li>23</li> </ul>                | 21:35                                                   |
| Fare Top 🔺          |                          |           | See fare details                                  |   |                                                                  | See fare details                                        |
| Separture: Stop     |                          |           | Difference payable                                |   |                                                                  |                                                         |
| 11:00 LHR           | Duration<br>1 day        | 10:15 SCL | £2,353.27<br>Difference to be paid                |   | _                                                                | Difference to be paid for 1 adu                         |
|                     |                          |           | for 1 adult                                       |   |                                                                  | £1,454.00                                               |
|                     |                          |           | Select                                            |   | Cont                                                             | linue                                                   |

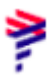

8. Review the detailed pricing on rebooking and select a payment method

If there is an ancillary in that Order, it will be refunded automatically and this screen will show the information

| LATAM NDC PORTAL                                                                             |                             | X GBF                   | ••£ GG Gss Gran Br v       |
|----------------------------------------------------------------------------------------------|-----------------------------|-------------------------|----------------------------|
| Confirm the flight change                                                                    |                             | •                       |                            |
| rden number LAO452135QSKK 1 passenger.<br>ound trip flight from London to Santiago de Chile. |                             | Summary of the original | trip                       |
|                                                                                              |                             | Plus                    | See fare detail            |
| letails about the change                                                                     |                             | Departure: 23-05-23     | Return: 31-05-23           |
| Total to be paid: £1,454.00                                                                  |                             | 21:55<br>22:55          | 1stops                     |
| Difference payable 1 passenger                                                               | £1,845.01                   | New other of Circles    |                            |
| New fare for 1 passenger                                                                     | \$3,056.01                  | New outbound flight     |                            |
| Difference for new fare                                                                      | £1,211.00                   | Plus                    |                            |
| Change fee                                                                                   | -£243.00                    | 25-05-23                | 21:35     See fare details |
|                                                                                              | Total to be paid: £1,454.00 |                         |                            |
| Payment method                                                                               |                             |                         |                            |
| Add credit card details                                                                      | >                           |                         |                            |

9. Fill in the requested data and then click on "Add"

| ATA 80                                                                                  |
|-----------------------------------------------------------------------------------------|
| IRLINES                                                                                 |
| onfirm the flight change                                                                |
| n number LA04521350SKK 1 passenger.<br>nd trip flight from London to Santiago de Chile. |
| tails about the change                                                                  |
| Tatal to be paid: \$1,454.00                                                            |
|                                                                                         |
|                                                                                         |
|                                                                                         |
|                                                                                         |
|                                                                                         |
| ument method                                                                            |
|                                                                                         |
| Add credit card details                                                                 |

| Add credit card details 🛛 🕂 |
|-----------------------------|
| Card Details                |
| Card number                 |
| Name and last name          |
| As shown on the card        |
| Expiration                  |
| <b></b>                     |
| Add                         |

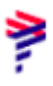

10. Don't forget to read our Terms and Conditions, then click on "Confirm"

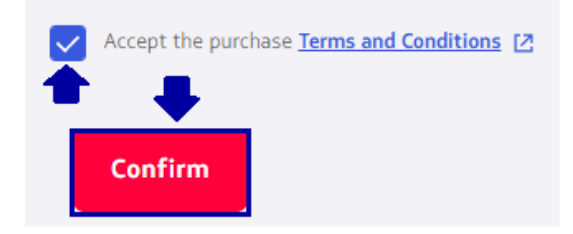

**11.** After processing and as soon as you get approval for the purchase. It is also possible to consult the information of the new flight by clicking on

"View order details" where it is also possible to make the "Download purchase receipt"

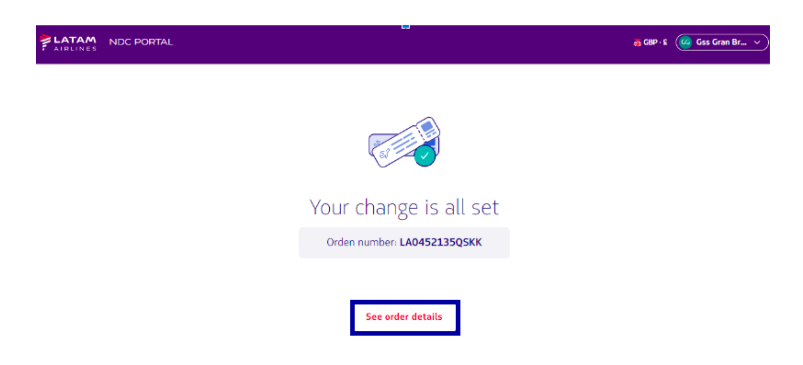

## **Completed reissue process!**